.1

# Mercedes-Benz

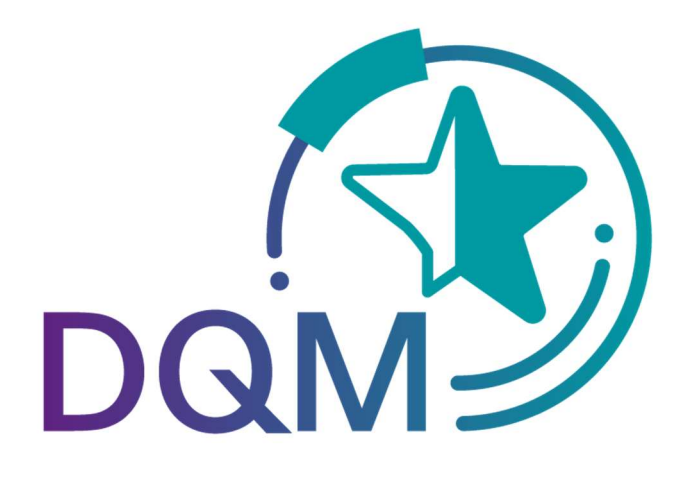

powered by T · · Systems·

# Transportreferenzen Funktion D340

Kontakt: IBL Support Kontaktformular DQM

Stand: März 2022

Seite 1 von 6 Die Unterlagen sind urheberrechtlich geschützt. Jede Verwertung außerhalb der engen Grenzen des Urhebergesetzes ist ohne Zustimmung der Mercedes-Benz AG unzulässig.

# Inhaltsverzeichnis

| 1 Transpo | ortreferenzen               | .3  |
|-----------|-----------------------------|-----|
| 1.1 Eige  | ene Einstellungen 1002      | .3  |
| 1.2 Trai  | nsportreferenzen D340       | .3  |
| 1.2.1     | Suchfunktion                | .3  |
| 1.2.2     | Transportreferenzen Details | .4  |
| 1.3 Feh   | ılerfälle                   | . 5 |
| 1.3.1     | LS-Fehler                   | . 5 |
| 1.3.2     | SLB-Fehler                  | .5  |
| 1.3.3     | Indexfehler                 | .6  |
| 1.3.4     | VDA fehlt                   | . 6 |
|           |                             |     |

.1

# 1 Transportreferenzen

Bei Referenzprüfungen zwischen der Lieferschein-DFÜ (z.B. VDA 4913) und der Transport-DFÜ (z.B. 4921) treten häufig Fehler auf. Den Lieferanten soll mit einer neuen Funktion, die Möglichkeit gegeben werden, diese angezeigt zu bekommen, zu beheben und in Zukunft zu vermeiden.

Abweichungen können auftreten bei:

- Lieferantennummer inkl. Index
- SLB-Nummer
- LS-Nummer

## 1.1 Eigene Einstellungen 1002

In den Eigenen Einstellungen 1002 kann in dem Reiter DQM das Abonnement für Benachrichtigungsemails im Falle von Transportreferenz-Abweichungen aktiviert werden.

Transportreferenz-Abweichung

#### 1.2 Transportreferenzen D340

Die Funktion D340 Transportreferenzen befindet sich in der Applikation DQM unter dem Menüpunkt Suche Sendungsdaten.

Suche Sendungsdaten

#### 1.2.1 Suchfunktion

In der Suchfunktion kann nach vorhandenen Transportreferenzen gesucht werden:

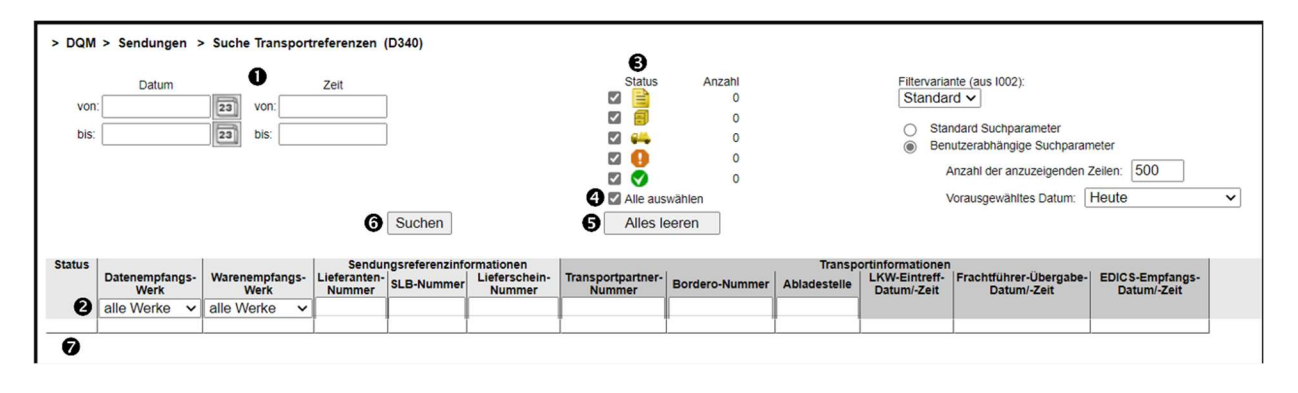

#### Kurzanleitung

.1

- Hier kann der Zeitraum festgelegt werden, auf den sich die Suche beziehen soll. Das Datum wird in numerischer Form tt.mm.jj eingetragen oder über die Kalenderfunktion ausgewählt. Zusätzlich kann die Uhrzeit eingeschränkt werden, auf die sich die Suche beziehen soll.
   Wenn in den benutzerabhängigen Suchparametern (aus 1002) nichts Abweichendes hinterlegt ist, wird das Von-Datum mit einem Datum heutiges Datum – 14 Tage vorbelegt.
- 2. Die Suche kann über folgende Parameter eingeschränkt werden:
  - **Datenempfangs- und Warenempfangswerk:** Die Auswahlliste enthält folgende Einträge: alle Werke und eine Liste aller Werke in der Form "<Werksnummer>, <Werksname>", aufsteigend sortiert nach Werksnummer.
  - **Sendung:** Lieferantennummer *(der Lieferant sieht hier automatisch nur die eigenen Daten)*, SLB-Nummer, Lieferscheinnummer;
  - Transport: Transportpartnernummer, Borderonummer, Abladestelle.
- 3. Status:
  - Der Spediteur hat in seinem Transport eine Sendung mit Liederschein(en) avisiert, die SLB-Nummer wurde gefunden, aber mit abweichender oder fehlender **LS-Nummer**.
  - Der Spediteur hat in seinem Transport eine Sendung mit einer Lieferanten-Nummer avisiert, der **LFT-Index** ist zur Sendung jedoch abweichend.
  - Der Spediteur hat in seinem Transport eine Sendung mit Liederschein(en) avisiert, die LS
    Nummer wurde gefunden, aber mit abweichender SLB.
  - Der Spediteur hat in seinem Transport eine Sendung mit einer Lieferanten-Nummer avisiert, aber es liegt keine Lieferschein-DFÜ zu den dort genannten Referenzen vor.

Fehlerfrei

- **4.** Bei Auswahl des Kontrollkästchens **Alle auswählen** werden alle Status selektiert bzw. bei Abwahl alle deselektiert.
- 5. Das Klicken auf den Button Alles leeren führt dazu, dass alle Selektionsfelder geleert bzw. auf die Defaulteinstellungen zurückgesetzt werden.
- **6.** Der Button **Suchen** startet eine neue Suche mit den aktuellen Suchparametern und gibt das Ergebnis als neue Tabelle aus.
- 7. Mit Klick auf Symbol oder Doppelklick auf eine Zeile im Suchergebnis verzweigt man in die **Transportreferenzen-Details** (s.u.).
- 8. Die Funktion ► **Zurück** verzweigt in die nächsthöhere Navigationsebene.

# 1.2.2 Transportreferenzen Details

In den Transportreferenzen-Details erfolgt eine Gegenüberstellung der Sendungs- und Transportinformationen in einer Zeile pro SLB.

1. Sendungsinformationen: Lieferantennummer, SLB-Nummer, Lieferscheinnummer, Datenerstellernummer

Seite 4 von 6

Die Unterlagen sind urheberrechtlich geschützt. Jede Verwertung außerhalb der engen Grenzen des Urhebergesetzes ist ohne Zustimmung der Mercedes-Benz AG unzulässig.

#### Kurzanleitung

- .1
- 2. Transportinformationen: Lieferantennummer, SLB-Nummer, Lieferscheinnummer, Datenerstellernummer Transportpartnernummer, Borderonummer, Abladestelle, LKW-Eintreff-Datum/-Zeit, Frachtführer-Übergabe-Datum/-Zeit, EDICS-Empfangs-Datum/-Zeit
- **3.** Bei vorhandener Sendungsreferenz erfolgt bei Klick auf das Statussymbol ein Verzweigen in die Sendungsdaten.
- **4.** Mit der Funktion ►**Zurück** gelangt man zurück in die Suchfunktion.

#### 1.3 Fehlerfälle

#### 1.3.1 LS-Fehler

Diese Art von Fehler erkennt man in der Suche an diesem Symbol: <sup>В</sup> Es weist auf einen Fehler im Zusammenhang mit der Lieferscheinnummer hin.

| Status Sendungsreferenzinformationen |                        |            |                         |                           |                        |            |                         |                           |                             | Transportinformationen |              |                              | // · · · · · · · · · · · · · · · · · · |
|--------------------------------------|------------------------|------------|-------------------------|---------------------------|------------------------|------------|-------------------------|---------------------------|-----------------------------|------------------------|--------------|------------------------------|----------------------------------------|
|                                      | Lieferanten-<br>Nummer | SLB-Nummer | Lieferschein-<br>Nummer | Datenersteller-<br>Nummer | Lieferanten-<br>Nummer | SLB-Nummer | Lieferschein-<br>Nummer | Datenersteller-<br>Nummer | Transportpartner-<br>Nummer | Bordero-Nummer         | Abladestelle | LKW-Eintreff-<br>Datum/-Zeit | Frachtführer-Übergabe-<br>Datum/-Zeit  |
|                                      |                        | 00023255   |                         | 12354726                  | 12354726               | 00023255   | 00023255                | 12354726                  | 10412468                    | 11029478               | 004          | 13.02.2023 20:00             | 13.02.2023 08:21                       |

| Ursachen                                                            | Lösungsvorschläge                                                                          |  |  |  |  |
|---------------------------------------------------------------------|--------------------------------------------------------------------------------------------|--|--|--|--|
| Spediteur erstellt mehr Lieferscheine als<br>Lieferant zu einer SLB | Spediteur kontaktieren und Klärung                                                         |  |  |  |  |
| Lieferschein wurde vom Lieferanten vergessen zur SLB                | Zuständige Mitarbeiter kontaktieren                                                        |  |  |  |  |
| Zahlendreher in der Lieferscheinnummer                              |                                                                                            |  |  |  |  |
| Spediteur verwendet gänzlich andere                                 | Eigene Frachtpapiere auf Erkennbarkeit der                                                 |  |  |  |  |
| Lieferscheinnummer                                                  | Lieferscheinnummer und Vollständigkeit prüfen - > VDA4912 DFÜ Warenbegleitschein verwenden |  |  |  |  |

## 1.3.2 SLB-Fehler

Diese Art von Fehler erkennt man in der Suche an diesem Symbol: ቚ Es weist auf einen Fehler im Zusammenhang mit der SLB-Nummer hin.

| Status Sendungsreferenzinformationen |                        |            |                         |                           |                        | Transportinformationen |                         |                           |                             |                |              |                              |                                       |
|--------------------------------------|------------------------|------------|-------------------------|---------------------------|------------------------|------------------------|-------------------------|---------------------------|-----------------------------|----------------|--------------|------------------------------|---------------------------------------|
|                                      | Lieferanten-<br>Nummer | SLB-Nummer | Lieferschein-<br>Nummer | Datenersteller-<br>Nummer | Lieferanten-<br>Nummer | SLB-Nummer             | Lieferschein-<br>Nummer | Datenersteller-<br>Nummer | Transportpartner-<br>Nummer | Bordero-Nummer | Abladestelle | LKW-Eintreff-<br>Datum/-Zeit | Frachtführer-Übergabe-<br>Datum/-Zeit |
| 944                                  | 18576041               | 00013738   | 00078171                | 18576041                  | 18576041               | 00078171               | 00078171                | 18576041                  | 12532347                    | 73015811       | 900          | 13.02.2023 00:00             |                                       |
|                                      |                        |            |                         |                           |                        |                        |                         |                           | 1                           |                |              |                              |                                       |

| Ursachen                                                                                                    | Lösungsvorschläge                                                                               |  |  |  |
|----------------------------------------------------------------------------------------------------|-------------------------------------------------------------------------------------------------|--|--|--|
| Lieferscheinnummer wird vom Spediteur als SLB verwendet                                                                                                | Eigene Frachtpapiere prüfen, ob SLB enthalten<br>und gut erkennbar ist - DFÜ Warenbegleitschein |  |  |  |
| Spediteur verwendet eigene SLB (z.B. 0000001)                                                                                                    | nutzen                                                                                          |  |  |  |
| Spediteur fasst die Sendungen anders zusammen als der Lieferant                                                                                        | Erklärung zu SLB (alle LS zur selben ABL =1 SLB)                                                |  |  |  |
| Lieferant fasst die Sendung nicht zusammen an eine Abladestelle                                                                                        | und Fehlerursache ausformulieren                                                                |  |  |  |
| Lieferant verwendet gleiche SLB mehrfach -<br>Spediteur muss andere SLB verwenden, da die<br>SLB sich innerhalb eines Jahres nicht<br>wiederholen darf | SLB darf sich innerhalb eines Jahres nicht<br>wiederholen                                       |  |  |  |

Seite 5 von 6 Die Unterlagen sind urheberrechtlich geschützt. Jede Verwertung außerhalb der engen Grenzen des Urhebergesetzes ist ohne Zustimmung der Mercedes-Benz AG unzulässig.

# 1.3.3 Indexfehler

Diese Art von Fehler erkennt man in der Suche an diesem Symbol: <sup>III</sup> Es weist auf einen Fehler im Zusammenhang mit der Lieferantennummer bzw. dem Lieferantenindex hin.

| Status Sendungsreferenzinformationen |                        |            |                         |                           | Transportinformationen |            |                         |                           |                             |                |              |                              |                                       |
|--------------------------------------|------------------------|------------|-------------------------|---------------------------|------------------------|------------|-------------------------|---------------------------|-----------------------------|----------------|--------------|------------------------------|---------------------------------------|
|                                      | Lieferanten-<br>Nummer | SLB-Nummer | Lieferschein-<br>Nummer | Datenersteller-<br>Nummer | Lieferanten-<br>Nummer | SLB-Nummer | Lieferschein-<br>Nummer | Datenersteller-<br>Nummer | Transportpartner-<br>Nummer | Bordero-Nummer | Abladestelle | LKW-Eintreff-<br>Datum/-Zeit | Frachtführer-Übergabe-<br>Datum/-Zeit |
| 8                                    | 15107907B              | 10561479   | 87074232                | 15107907B                 | 15107907               | 10561479   | 87074232                | 15107907                  | 15152317                    | 59021742       | 906          | 09.02.2023 00:00             | 07.02.2023 11:42                      |
|                                      |                        |            |                         |                           |                        |            |                         |                           |                             |                |              |                              |                                       |

| Ursachen                                         | Lösungsvorschläge                               |
|--------------------------------------------------|-------------------------------------------------|
| Index ist nicht auf den Frachtpapieren vermerkt/ | Eigene Frachtpapiere prüfen, ob Index enthalten |
| Falscher Index auf den Papieren                  | und gut erkennbar ist - DFÜ Warenbegleitschein  |
| Index stimmt nicht überein DFÜ und Papiere       | nutzen                                          |
| Lieferabruf kommt mit abweichendem Index         | Disponenten kontaktieren                        |
| Auslieferstandort wurde geändert ohne            | Einkauf und Dispo informieren, um Index anlegen |
| Mercedes-Benz/Spediteur zu informieren - kein    | zu lassen und Verträge anzupassen               |
| korrekter Index vorhanden                        |                                                 |

## 1.3.4 VDA fehlt

Diese Art von Fehler erkennt man in der Suche an diesem Symbol: 9

| Status | Status Sendungsreferenzinformationen |            |                         |                           |                        | Transportinformationen |                         |                           |                             |                |              |                              |                                       |
|--------|--------------------------------------|------------|-------------------------|---------------------------|------------------------|------------------------|-------------------------|---------------------------|-----------------------------|----------------|--------------|------------------------------|---------------------------------------|
|        | Lieferanten-<br>Nummer               | SLB-Nummer | Lieferschein-<br>Nummer | Datenersteller-<br>Nummer | Lieferanten-<br>Nummer | SLB-Nummer             | Lieferschein-<br>Nummer | Datenersteller-<br>Nummer | Transportpartner-<br>Nummer | Bordero-Nummer | Abladestelle | LKW-Eintreff-<br>Datum/-Zeit | Frachtführer-Übergabe-<br>Datum/-Zeit |
| 0      |                                      |            |                         |                           | 16335580               | 20044016               | 10046774                | 16335580                  | 11616430                    | 32014821       | 903          | 14.02.2023 07:00             |                                       |
|        |                                      |            |                         |                           |                        |                        |                         |                           |                             |                |              |                              |                                       |

| Ursachen                                       | Lösungsvorschläge                              |
|------------------------------------------------|------------------------------------------------|
| DFÜ wurde nicht gesendet                       | Rechtzeitige und korrekte Übermittlung         |
| DFÜ wurde zu spät gesendet                     | sicherstellen                                  |
| VDA4921 und VDA4913 weichen zu sehr            | Korrekte DFÜ Übermittlung und Frachtpapiere    |
| voneinander ab (mehr als 2 Unterschiede)       | sicherstellen, damit Spediteur alles zur       |
|                                                | Verfügung hat                                  |
| Lieferantennummer ist komplett unterschiedlich | Prüfung der Frachtdokumente auf korrekte LN    |
|                                                | und Kontakt mit Spediteur aufnehmen            |
| Falsche Parameter in der EDI Übertragung       | EDI Hotline kontaktieren, wenn Daten korrekt   |
|                                                | versendet wurden, aber bei Mercedes-Benz nicht |
|                                                | ankommen                                       |
| Werk/ ABL nicht an IBL angebunden              | Betrifft hauptsächlich die Werke 020 /030 /069 |